10 期電腦 BIOS 更改項目

1. Advanced  $\rightarrow$  Integrated Peripherals  $\rightarrow$  Ctrl + D  $\rightarrow$  VMD Controller  $\rightarrow$  Disabled (Onboard SATA Mode : AHCI Only)

| acer                    |                              |                      | Ez Mode [F | 1] Setup Defaults [F9] Exit [F10] |
|-------------------------|------------------------------|----------------------|------------|-----------------------------------|
|                         |                              | Veriton K6690G       |            | Tue 14 Feb. 2023                  |
|                         | 1                            | 0103 VEISION, RU1742 |            | 17:33                             |
|                         | Onboard SATA Controller      |                      |            | Item Specific Help                |
| ① Main                  | Onboard SATA Mode            |                      | AHCI Only  | Disable or Enable onboard SATA    |
| Advanced                | VMD Controller               |                      |            | Controller                        |
|                         | Map this Root Port under VMI | D                    | •          |                                   |
| Power                   | SMART Self Test              |                      |            |                                   |
| 0 Security              | SATA Port 1                  |                      |            |                                   |
| o becany                | Device Type :                | Not Installed        |            |                                   |
| O Boot Options          | SATA Port 2                  |                      |            |                                   |
| ① Exit                  | Device Type :                | Not Installed        |            |                                   |
| O EXIC                  | SATA Port 3                  |                      |            |                                   |
|                         | Device Type :                | Not Installed        |            |                                   |
|                         | SATA Port 4                  |                      |            |                                   |
|                         | Device Type :                | Hard Disk            |            |                                   |
|                         | Device Name :                | HL-DT-ST DVDRAM GHD0 |            |                                   |
|                         |                              | 0 GB                 |            |                                   |
|                         | Serial Number :              | KLVM42J371           |            |                                   |
|                         |                              |                      |            |                                   |
|                         | Device Type :                | Hard Disk            |            |                                   |
|                         | Device Name :                | 512GB NVMe SSD       |            | Edit                              |
|                         |                              |                      |            | Edit                              |
|                         | Serial Number :              | 1422432007           |            | Back to Main Menu                 |
| Consight ICI Acor Inc.  |                              |                      |            | Move Item                         |
| copyright [c] Acer Inc. |                              |                      |            | я<br>                             |

2. Advanced  $\rightarrow$  Integrated Peripherals  $\rightarrow$  Onboard LAN Option ROM  $\rightarrow$  Enabled

| acer                                                                                                    |                                                                                                    |                                                                                                  | Ez Mode [F1]                                                                     | Setup Defaults [F9] Exit [F10]                                        |
|----------------------------------------------------------------------------------------------------|----------------------------------------------------------------------------------------------------|--------------------------------------------------------------------------------------------------|----------------------------------------------------------------------------------|-----------------------------------------------------------------------|
|                                                                                                    |                                                                                                    | Veriton K6690G<br>BIOS Version: R01-A2                                                           |                                                                                  | Tue 14 Feb. 2023<br>17:34                                             |
| <ul> <li>Main</li> <li>Advanced</li> <li>Power</li> <li>Security</li> <li>Boot Options</li> <li>Exit</li> </ul> | Front USB Port 5<br>Front USB Port 6<br>Rear USB Port 5<br>Rear USB Port 1<br>Rear USB Port 2<br>Rear USB Port 3<br>Rear USB Port 4<br>Rear USB Port 5<br>Rear USB Port 6<br>Optional Card Reader<br>USB Storage Emulation<br>Onboard Audio Controller<br>Onboard LAN Controller |                                                                                                  | Auto >                                                                           | Item Specific Help<br>Configure Gigabit Ethernet device<br>parameters |
|                                                                                                    | Option ROM Protocol<br>Serial Port1 Address<br>Serial Port2 Address<br>Serial Port2 Mode<br>Parallel Port Address<br>Parallel Port Mode<br>Parallel Port IRQ<br>Intel(R) Ethernet Connection (17) I219-1<br>V                                                                    | LM - D4:61:37:00:03:FD<br>rrsion 220050. Copyright (c) 2022 American Megatrends International LL | IPv4/IPv6<br>3F8/IRQ4 ↓<br>2F8/IRQ3 ↓<br>Normal ↓<br>378 ↓<br>Normal ↓<br>IRQ7 ↓ | Carter Enter Sub Menu<br>→ Enter Sub Menu<br>↑↓ Move Item             |

3. Power  $\rightarrow$  Deep Power Off Mode  $\rightarrow$  Disabled

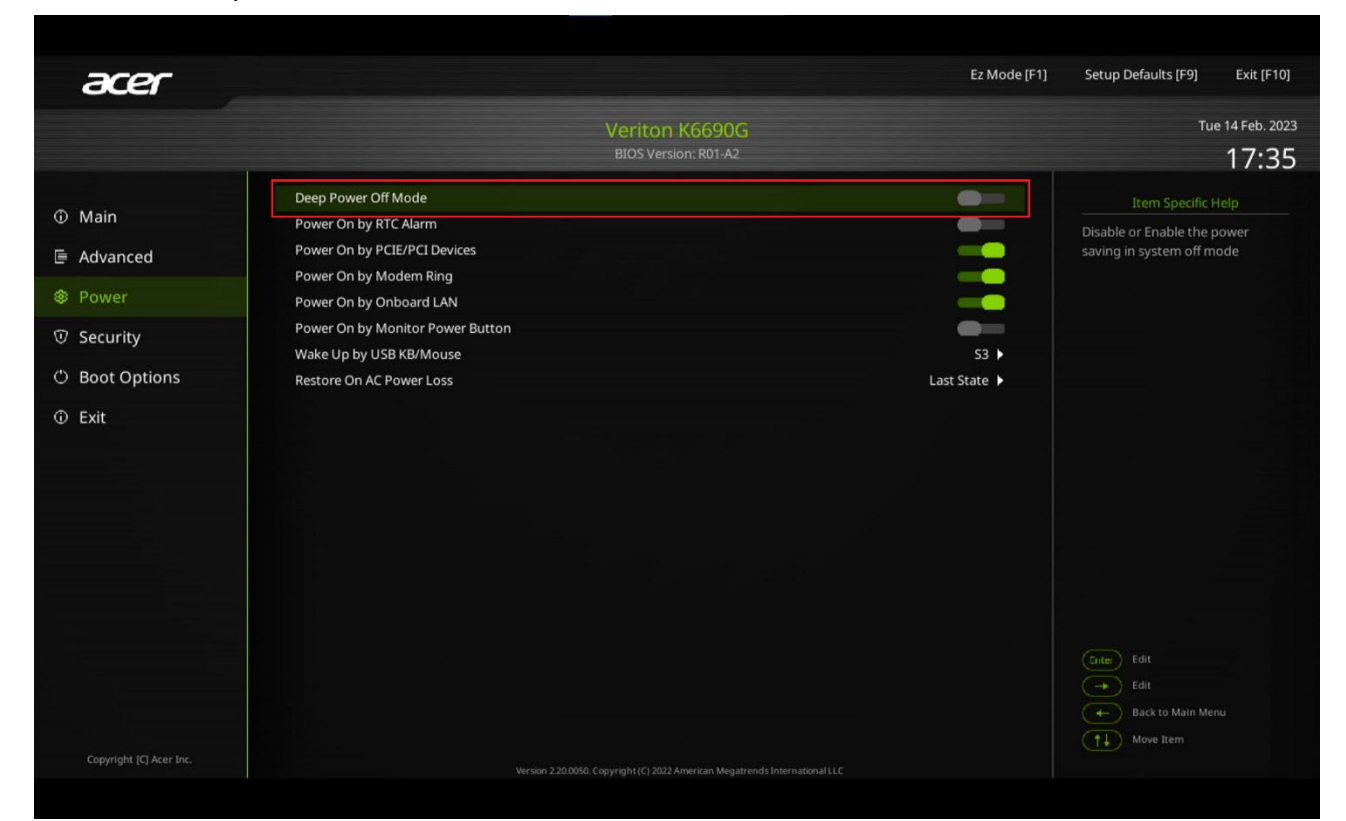

## 4. Security $\rightarrow$ Secure Boot $\rightarrow$ Disabled

| <ul> <li>⑦ Main</li> <li>□ Advanced</li> <li>○ O</li> <li>○ Power</li> <li>○ T</li> </ul>                                                                                                    | Verito<br>BIOS ve<br>upervisor Password<br>ser Password<br>nange Supervisor Password<br>nange HDD Password | n K6690G<br>rsion: R01-A2<br>Not Installed<br>Not Installed<br>(Press Enter) | Tue 14 Feb. 202<br>17:36<br>Item Specific Help<br>Secure Boot flow control. <u>Secure</u> |
|----------------------------------------------------------------------------------------------------|----------------------------------------------------------------------------------------------------|------------------------------------------------------------------------------|-------------------------------------------------------------------------------------------|
| <ul> <li>D Main</li> <li>C</li> <li>C&lt;</li></ul> | BIOS Ve<br>upervisor Password<br>ser Password<br>hange Supervisor Password<br>hange HDD Password           | ersion: R01-A2<br>Not Installed<br>Not Installed<br>(Press <u>Enter</u> )    | 17:36<br>Item Specific Help<br>Secure Boot flow control. <u>Secure</u>                    |
| Ф Main u<br>F Advanced сс<br>© Power т                                                                                                    | upervisor Password<br>ser Password<br>hange Supervisor Password<br>hanne HDD Password                      | Not Installed<br>Not Installed<br>(Press Enter)                              | Item Specific Help Secure Boot flow control. Secure                                       |
| Ф Main u<br>F Advanced c<br>© Power т                                                                                                    | ser Password<br>hange Supervisor Password<br>hanne HDD Password                                            | Not Installed [Press Enter]                                                  | Secure Boot flow control. Secure                                                          |
| E Advanced c<br>c<br>⊗ Power T                                                                                                    | hange Supervisor Password                                                                                  | [Press Enter] 🕨                                                              |                                                                                           |
| © Power ⊤                                                                                                    | hange HDD Password                                                                                         |                                                                              | Boot is available only if System                                                          |
| S Power T                                                                                                    | ange noor assirant                                                                                         | • • • • • • • • • • • • • • • • • • •                                        | runs in User Mode.                                                                        |
|                                                                                                    | PM Device Selection                                                                                        | dTPM 🕨                                                                       |                                                                                           |
| D Security                                                                                                    | PM Support                                                                                                 |                                                                              |                                                                                           |
| т                                                                                                    | PM Operation                                                                                               | None 🕨                                                                       |                                                                                           |
| D Boot Options R                                                                                                    | emovable Device Boot                                                                                       |                                                                              |                                                                                           |
| D Exit                                                                                                    | IOS Write Protect                                                                                          |                                                                              |                                                                                           |
| L                                                                                                    | SB Device Filter                                                                                           | All Allowed 🕨                                                                |                                                                                           |
| c                                                                                                    | hassis Opened Warning                                                                                      | Enabled 🕨                                                                    |                                                                                           |
|                                                                                                    |                                                                                                    |                                                                              |                                                                                           |
|                                                                                                    | stem Boot State                                                                                            |                                                                              |                                                                                           |
| s                                                                                                    | cure Boot Mode State                                                                                       | Disabled                                                                     |                                                                                           |
|                                                                                                    | ecure Boot                                                                                                 | • <b>-</b>                                                                   |                                                                                           |